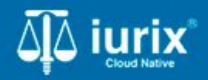

**Tutoriales - Módulo Expedientes** 

# Crear expediente relacionado

# Crear expediente relacionado

#### Introducción

Este tutorial te guiará a través del proceso de crear un expediente a partir de otro en lurix Cloud.

#### Objetivo

• Crear un expediente a partir de otro.

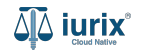

Selecciona la opción **Expedientes** del menú superior para acceder al listado de expedientes o utiliza la **búsqueda rápida** para encontrar el expediente deseado.

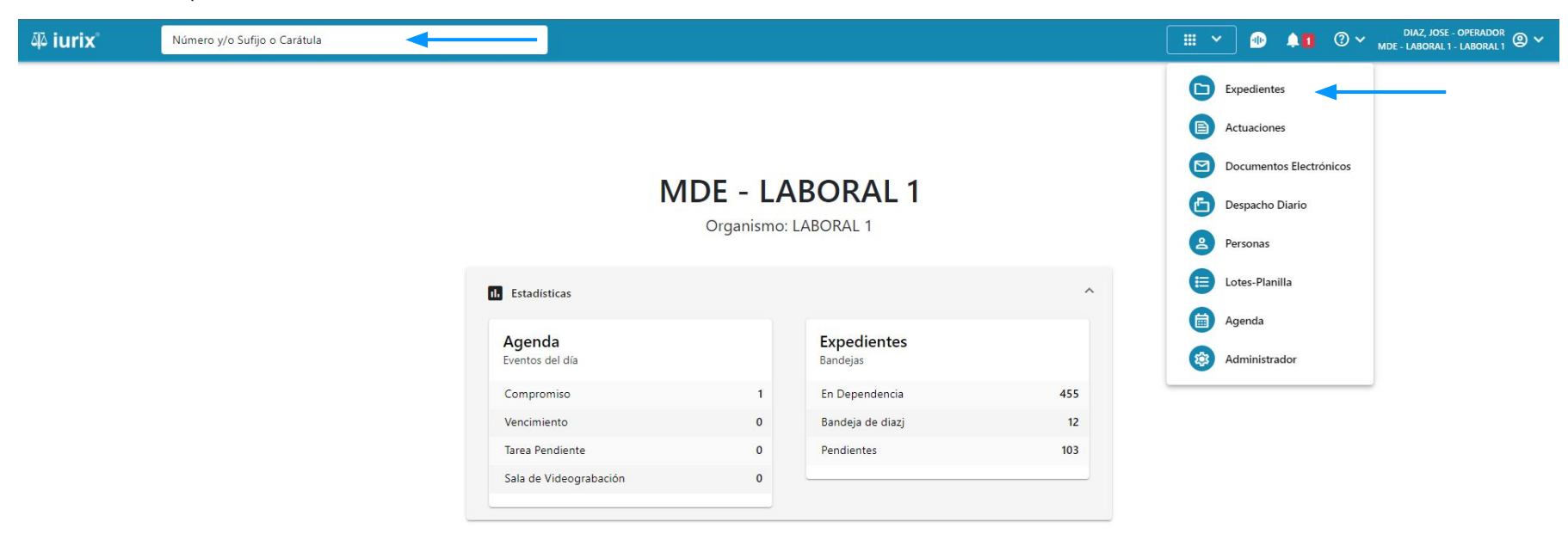

Haz clic en la columna **Carátula** del expediente para acceder al detalle del mismo. También puedes cambiar la vista para ver todos los expedientes junto con su vista previa utilizando el botón 🚺 .

| āð iu  | ʻix°      | Número              | y/o Sufijo c | o Carátula                                                                 |                       |                          |            | Expedientes         | × 🐠 🜲 🛛 🗸                  | diaz, jo:<br>Mde - labora | SE - OPERADOR | ~ |
|--------|-----------|---------------------|--------------|----------------------------------------------------------------------------|-----------------------|--------------------------|------------|---------------------|----------------------------|---------------------------|---------------|---|
| LABORA | ediente   | soral 1<br>s de MES | SA DE I      | ENTRADAS - En Depende                                                      | encia                 |                          |            |                     |                            |                           | + Crear -     |   |
| En De  | pendencia | •                   | Usuario Re   | sponsable Tipo: Todos                                                      | •                     |                          |            |                     |                            | Seleccionar               | r columnas    | - |
| Ø A    | cciones 🗸 | 🗘 Actualiza         | r            |                                                                            |                       |                          |            |                     |                            |                           |               |   |
|        | Тіро      | Número              | Sufijo       | Carátula                                                                   | Fecha creación        | Secretaría               | Estado     | Último pase         | Radicación actual          | Última act.               | En dep.       |   |
|        | EXP       | 3455091             | 24           | CREDITO YA S.A. C/ PEREZ, JUAN PABLO<br>S/ COBRO DE PESOS                  | 17 /2024, 10:26:47    | Secretaria 0 - La1       | Trámite    | 17/4/2024, 15:42:02 | JUZGADO EN LO LABORAL NRO1 | 0 días                    | 30 días       |   |
|        | EXP       | 98712365            | 22           | GE C/ RA S/ COBRO DE PESOS - LABORAL                                       | . 12/7/2023, 10:05:12 | Secretaria 0 - La1       | Рере       | 14/5/2024, 16:01:24 | JUZGADO EN LO LABORAL NRO1 | 8 días                    | 259 días      |   |
|        | EXP       | 508                 | 24           | NN S/ COBRO DE PESOS                                                       | 28/4/2024, 09:08:47   | Secretaria 1 - Ayala     | Trámite    |                     | JUZGADO EN LO LABORAL NRO1 | 0 días                    | 0 días        |   |
|        | INR       | 3455125             | 24           | Incidente Reservado - ESCRITO SUELTO<br>RELACIONADO - NN S/ COBRO DE PESOS | 16/5/2024, 15:08:29   | Secretaria 0 - La1       | Trámite    |                     | JUZGADO EN LO LABORAL NRO1 | 0 días                    | 0 días        |   |
|        | EXP       | 3453849             | 13           | GARCIA AGUSTIN C/ BALANCE<br>MUNICIPAL S/ COBRO DE PESOS                   | 25/2/2013, 15:26:12   | Secretaria 3 - Leotta    | Finalizado | 14/5/2024, 13:15:24 | JUZGADO EN LO LABORAL NRO1 | 0 días                    | 3 días        |   |
|        | EXP       | 3453890             | 13           | ESPINOSA NESTOR C/ COBRO DE PESOS                                          | 3/4/2013, 00:00:00    | Secretaria Dra. Corvalan | Trámite    | 14/5/2024, 13:14:34 | JUZGADO EN LO LABORAL NRO1 | 0 días                    | 3 días        |   |
|        | EXP       | 503                 | 24           | ESPINOSA ALICIA C/ COBRO DE PESOS                                          | 28/4/2024, 09:00:25   | Secretaria 1 - Ayala     | Trámite    | 8/5/2024, 09:37:57  | JUZGADO EN LO LABORAL NRO2 | 0 días                    | 9 días        |   |
|        | EXP       | 3455004             | 22           | SOCIEDAD ANONIMA S/ RODRIGUEZ<br>MARIA C/ COBRO DE PESOS                   | 6/6/2023, 17:12:55    | Secretaria 1 - Ayala     | Trámite    | 30/4/2024, 12:57:13 | JUZGADO EN LO LABORAL NRO1 | 39 días                   | 345 días      |   |
|        | EXP       | 6543217             | 24           | MA C/ ZC S/ COBRO DE PESOS - LABORA                                        | L 7/4/2024, 18:23:43  | Secretaria 1 - Ayala     | Trámite    | 3/5/2024, 07:57:44  | JUZGADO EN LO LABORAL NRO1 | 0 días                    | 39 días       |   |
| -      | EXP       | 9876543             | 24           | ALVAREZ JULIAN C/ SANCHEZ CAROLINA<br>S/ COBRO DE PESOS - LABORAL          | 7/4/2024, 18:18:21    | Secretaria 1 - Ayala     | Trámite    | 2/5/2024, 16:52:08  | JUZGADO EN LO LABORAL NRO1 | 0 días                    | 39 días       |   |
|        | INR       | 3455114             | 74           | Incidente Reservado - Incidente                                            | 25/4/2024 09-40-54    | Secretaria 0 - La1       | Trámite    |                     | IUZGADO EN LO LARORAL NRO1 | 0 días                    | 0 días        |   |

Página: 100 💌 1 - 100 de 455 <

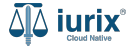

Navega a la ficha del expediente utilizando el botón 📋.

| ۵۵ iurix°                                                                                                    | Número y/o Sufijo o Carátula                                                                                                    |                                                                            | Expedientes V | •              | <b>4</b> 0 | ⊘∨ | DIAZ, JOSE -<br>MDE - LABORAL 1 - | OPERADOR<br>LABORAL 1 | 9 v |  |
|----------------------------------------------------------------------------------------------------|----------------------------------------------------------------------------------------------------|----------------------------------------------------------------------------|---------------|----------------|------------|----|-----------------------------------|-----------------------|-----|--|
| LABORAL 1 / MDE - LABORAL 1 / EXP 3455091/24<br>CREDITO YA S.A. C/ PEREZ, JUAN PABLO S/ COBRO DE PESOS<br>EXP 3455091/24 To < |                                                                                                    |                                                                            |               |                |            |    |                                   |                       |     |  |
| Ficha del expedient                                                                                                    | e                                                                                                    |                                                                            |               |                |            | •  |                                   |                       | :   |  |
| CZ - DIAZ, JOSE<br>Ubicación actual:<br>MESA DE ENTRAD/<br>Desde 17/04/2024 18:42<br>MGU - MESA - San Luis                    | (EN DEPENDENCIA) (CON RELACIONES)<br>AS - San Luis - JUZGADO EN LO LABORAL NRO1<br>202 por SORTEO DE EXPEDIENTE - SORTEO<br>MGU | Radicación actual:<br>JUZGADO EN LO LABORAL  <br>Desde 17/4/2024, 18:42:06 | NRO1          |                |            |    |                                   |                       |     |  |
| Fecha de inicio:<br>17/4/2024, 18:42:06                                                                                       | Fecha de presentación en r<br>17/4/2024, 18:26:47                                                                               | nesa: Secretaría:<br>Secretaria 0 - La1                                    |               |                |            |    |                                   |                       |     |  |
| Fecha de creación:<br>17/4/2024, 18:26:47                                                                                     | Organismo creador:<br>JUZGADO EN LO LABO                                                                                        | RAL NRO1 - MDE - LABORAL 1                                                 |               |                |            |    |                                   |                       |     |  |
| Estado administrativo:<br><b>Trámite</b><br>Observaciones:                                                                    | Estado procesal:<br><b>Inicio</b>                                                                                               | Monto:<br>\$800250                                                         |               | Excusado<br>No |            |    |                                   |                       |     |  |
| CONCEPTOS                                                                                                    |                                                                                                    |                                                                            |               |                |            |    |                                   |                       |     |  |
| COBRO DE PESOS - LAR                                                                                                    |                                                                                                    | Tipo de proceso                                                            |               |                |            |    |                                   |                       |     |  |

DITOS IDISIONILIES

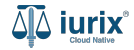

Para crear un expediente relacionado, haz clic en los tres puntos (menú de opciones) y selecciona **Crear expediente relacionado**.

| الله iurix° Núm                                                                                                    | ero y/o Sufijo o Carátula                                                                                                    |                                                                                                    | Expedientes 🛩 🌗 🔔 🚺                                                                                                | ⑦ ∽ DIAZ, JOSE - OPERADOR<br>MDE - LABORAL 1 - LABORAL 1 |  |  |  |
|----------------------------------------------------------------------------------------------------|----------------------------------------------------------------------------------------------------|----------------------------------------------------------------------------------------------------|----------------------------------------------------------------------------------------------------|----------------------------------------------------------|--|--|--|
| LABORAL 1 / MDE - LABORAL 1 / EXP 3455091/24                                                                                                    | P 3455091/24<br>a<br>PEREZ, JUAN PABLO S/ COBRO DE PESOS<br>마                                                                                                    |                                                                                                    |                                                                                                    |                                                          |  |  |  |
| Ficha del expediente                                                                                                    |                                                                                                    |                                                                                                    |                                                                                                    | 🗈 🖙 🗈 😩 💼 :                                              |  |  |  |
| CZ - DIAZ, JOSE EN DI<br>Ubicación actual:<br>MESA DE ENTRADAS - Sau<br>Desde 12/06/2024 13:58:49 por C<br>MDE - LABORAL 1 - San Luis - LA<br>Fecha de inicio:<br>17/4/2024, 06:42:06<br>Fecha de creación:<br>17/4/2024, 06:26:47 | EPENDENCIA) CON RELACIONES<br>In Luis - JUZGADO EN LO LABORAL NRO1<br>CAMBIO DE RESPONSABLE - ASIGNACIÓN<br>(BORAL 1<br>Fecha de presentación en mesa:<br>17/4/2024, 06:26:47<br>Organismo creador:<br>JUZGADO EN LO LABORAL N | Radicación actual:<br>JUZGADO EN LO LABORAL NRO1<br>Desde 17/4/2024, 06:42:06<br>Secretaría:<br>Secretaría 0 - La1<br>IRO1 - MDE - LABORAL 1 | Radicación actual:<br>JUZGADO EN LO LABORAL NRO1<br>Desde 17/4/2024, 06:42:06<br>Secretaría:<br>Secretaría 0 - La1 |                                                          |  |  |  |
| Estado administrativo:<br><b>Pepe</b><br>Observaciones:                                                                                                    | Estado procesal:<br>Inicio                                                                                                    | Monto:<br><b>\$800250</b>                                                                                                    | Excusado:<br><b>No</b>                                                                                             | Relacionar expediente Desgloses Desglosar                |  |  |  |
| CONCEPTOS<br>Concepto                                                                                                    |                                                                                                    | Tipo de proceso                                                                                                    |                                                                                                    |                                                          |  |  |  |
| COBRO DE PESOS - LABORAL                                                                                                    |                                                                                                    | Ordinario                                                                                                    |                                                                                                    |                                                          |  |  |  |

-----

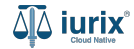

El número de expediente y el organismo de radicación serán los mismos que el expediente principal y no puedes modificarlos. Completa el resto de los campos, considerando que aquellos identificados con un \* (asterisco) son obligatorios. **Guarda** los cambios para continuar con los datos adicionales.

| الله من المنافعة من المنافعة المنافعة من المنافعة المنافعة المن |                             | Expedientes V 🐠 斗 1 ? V DIAZ, JOSE - OPERADOR 🔋 V |
|----------------------------------------------------------------------------------------------------|-----------------------------|---------------------------------------------------|
| ← CREAR EXPEDIENTE RELACIONADO                                                                                                    |                             |                                                   |
| 1 Datos básicos                                                                                                    | 1 Datos básicos             | 2 Datos adicionales                               |
| Expediente: MED 3455091<br>Radicación: JUZGADO EN LO LABORAL NRO1 -<br>Secretaria 0 - La1<br>Recha de inicio: 17/04/2024<br>Carátula: MED CREDITO YA S.A. C/ PEREZ, JUAN<br>PABLO S/ COBRO DE PESOS<br>Carácter: Carátula Oculta<br>Estado administrativo: Trámite<br>Concepto principal: COBRO DE PESOS - LABORAL -<br>Ordinario<br>Estado procesal: Inicio<br>Monto: -<br>Excusado: -<br>Observaciones: -                                                                                                    | Tipo de expediente *<br>MED | Número<br>3455091<br>Fecha inicio<br>17/4/2024    |
| 2 Datos adicionales                                                                                                    | Concepto                    | Q                                                 |
|                                                                                                    | Cancelar                    | Siguiente                                         |

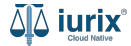

Completa los datos adicionales que requieras. **Guarda** los cambios para crear el expediente.

| ājā iu                                                                                                    | urix°                                                                             | Número y/o Sufijo o Carátula |       |              |  |          | Exp         | edientes 🗸 |   | 41 | ⊘ ∽ | DIAZ, JOSE -<br>MDE - LABORAL 1 - | operador<br>Laboral 1 🕲 🗸 |
|----------------------------------------------------------------------------------------------------|-----------------------------------------------------------------------------------|------------------------------|-------|--------------|--|----------|-------------|------------|---|----|-----|-----------------------------------|---------------------------|
| ←                                                                                                    | CREAR EXPE                                                                        | DIENTE RELACIONADO           |       |              |  |          |             |            |   |    |     |                                   |                           |
| (                                                                                                    | 1 Datos básico                                                                    | 5                            | D     | atos básicos |  |          |             |            |   |    |     | 2 Datos                           | adicionales               |
|                                                                                                    | Expediente: <b>MED 3455091</b><br>Radicación: <b>JUZGADO EN LO LABORAL NRO1</b> - |                              | Ob    | servaciones  |  |          | Orden       | de Pago    |   |    |     |                                   |                           |
| Secretaria 0 - La1<br>Fecha de inicio: 17/04/2024<br>Carátula: MED CREDITO YA S.A. C/ PEREZ, JUAN<br>PABLO S/ COBRO DE PESOS<br>Carácter: Carátula Oculta<br>Estado administrativo: Trámite<br>Concepto principal: COBRO DE PESOS - LABORAL -<br>Ordinario<br>Estado procesal: Inicio |                                                                                   | <                            | xorte |              |  | Imputa   | ıción       |            |   |    |     |                                   |                           |
| (                                                                                                    | Excusado: -<br>Observaciones<br>2 Datos adicior                                   | : -<br>ales                  |       |              |  |          |             |            |   |    |     |                                   |                           |
|                                                                                                    |                                                                                   |                              |       |              |  | Cancelar | Guardar y f | inalizar   | - |    |     |                                   |                           |

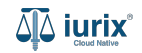

Si la creación fue exitosa, se mostrará un mensaje de confirmación y se accederá a la ficha del nuevo expediente.

| ۵۵ iurix°                                               | Número y/o Sufijo o Carátula                                          |                                                                                                    | ٢                                                        | 🕞 Eurodiantes 🗸 | . 🕩 斗                  | ⑦ ∽ DIAZ, JOSE - OPERADOR<br>MDE - LABORAL 1 - LABORAL 1 |
|---------------------------------------------------------|-----------------------------------------------------------------------|----------------------------------------------------------------------------------------------------|----------------------------------------------------------|-----------------|------------------------|----------------------------------------------------------|
| LABORAL 1 / MDE - LABOR                                 | AL 1 / MED 3455091/1<br>A Oculta &<br>YA S.A. C/ PEREZ, JUAN PABLO S/ | La operación fue realizada con éxito. Se ha c<br>3455091/1 MED CREDITO YA S.A. C/ PEREZ,<br>COBRO DE PESOS | reado el expediente: MED<br>JUAN PABLO S/ COBRO DE PESOS | Aceptar         |                        |                                                          |
| Ficha del expedient                                     | e                                                                     |                                                                                                    |                                                          |                 |                        |                                                          |
| CZ - DIAZ, JOSE<br>Ubicación actual:<br>MESA DE ENTRADA | EN DEPENDENCIA CON RELACIONES                                         | NRO1                                                                                                    | Radicación actual:<br>JUZGADO EN LO LABORAL N            | NRO1            |                        |                                                          |
| Desde 12/06/2024 13:58<br>MDE - LABORAL 1 - San         | :49 por CAMBIO DE RESPONSABLE - ASIGNACIÓN<br>Luis - LABORAL 1        |                                                                                                    |                                                          |                 |                        |                                                          |
| Fecha de inicio:<br>-                                   | Fecha de pr                                                           | esentación en mesa:                                                                                        | Secretaría:<br>Secretaria 0 - La1                        |                 |                        |                                                          |
| Fecha de creación:<br>13/6/2024, 07:35:57               | Organismo<br>JUZGADO                                                  | creador:<br>EN LO LABORAL NRO1 - MDE - LABORAL 1                                                           |                                                          |                 |                        |                                                          |
| Estado administrativo:<br><b>Trámite</b>                | Estado proc<br><b>Inicio</b>                                          | esal:                                                                                                    | Monto:<br>\$                                             |                 | Excusado:<br><b>No</b> |                                                          |
| Observaciones:                                          |                                                                       |                                                                                                    |                                                          |                 |                        |                                                          |
| CONCEPTOS                                               |                                                                       |                                                                                                    |                                                          |                 |                        |                                                          |
|                                                         |                                                                       |                                                                                                    | Tipo de proceso                                          |                 |                        |                                                          |

El modolo no noson datos adicionalos

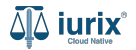

Dicho expediente heredará las partes del expediente principal, salvo que el tipo de expediente seleccionado sea OFM o aquel que se encuentre configurado para no hacerlo.

| ቆ iurix°               | Número y/o Sufijo                                      | o Carátula   |                    |                  |                   | Expedient           | es 🗸 🌗     | <b>ф1</b>      | DIAZ, JOSE - <mark>1536px × 6</mark><br>DE - LABORAL 1 - LABORAL 1 | 95.20p |
|------------------------|--------------------------------------------------------|--------------|--------------------|------------------|-------------------|---------------------|------------|----------------|--------------------------------------------------------------------|--------|
| LABORAL 1 / MDE - LABO | RAL 1 / MED 3455091/1<br>Ila Oculta<br>YA S.A. C/ PERE | Z, JUAN PABL | ) S/ COBRO DE PE   | sos              |                   |                     |            |                |                                                                    |        |
| Partes del expedier    | nte<br>⊅ Actualizar                                    |              |                    |                  |                   |                     |            |                | ) 🖹 😫 💼                                                            | :      |
| Habilitado             | Tipo persona                                           | Vínculo      | Nombre completo ↑  | Identificación   | Fecha vinculación | Ficha de la persona | Domicilios | Representantes | 5                                                                  | T      |
| $\checkmark$           | Persona Física                                         | FISCAL       | CLARA MARTINEZ     | DNI 36791081     | 13/06/2024 16:35  | <b>E</b>            | A          | 22             | :                                                                  | -      |
| $\checkmark$           | Persona Jurídica                                       | ACTOR        | CREDITO YA S.A     | CUIT 30367910777 | 13/06/2024 16:35  | <b>.</b> *          | A          | 22             | :                                                                  |        |
| $\checkmark$           | Persona Física                                         | TERCERO      | JUAN ALBERTO PEREZ | SN 108           | 13/06/2024 16:35  | <b>L</b> *          | <b>A</b>   | 22             | :                                                                  |        |
| $\checkmark$           | Persona Física                                         | CONDENADO    | JUAN PABLO PEREZ   | DNI 36791080     | 13/06/2024 16:35  | <b>.</b>            | A          | 22             | :                                                                  |        |
| $\checkmark$           | Persona Publica                                        | ABUELA       | POLICIA            | POL 1234         | 13/06/2024 16:35  | <b>L</b>            | A          | 22             | :                                                                  |        |
| $\checkmark$           | Persona Física                                         | PERITO       | arbol verde        | DNI 123asd123    | 13/06/2024 16:35  | <b>L</b> *          | A          | 22             | :                                                                  |        |
|                        |                                                        |              |                    |                  |                   |                     |            | Página: 100 👻  | 1 - 6 de 6 🛛 🗸 💙                                                   |        |

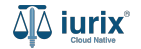

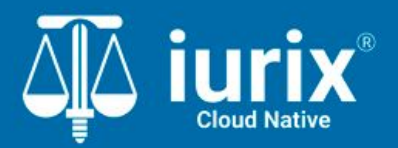

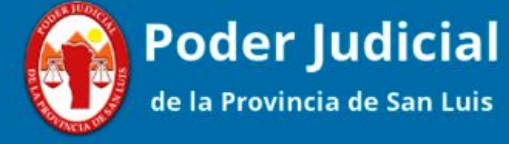

Versión 1.0.0 | Fecha 01/08/2024

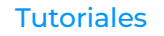